## METHODE AVEC LE LOGICIEL PAINT

Le logiciel PAINT se trouve souvent installé sur les Pc, il permet de faire des dessins et de modifier éventuellement des photos. Il se trouve généralement classé dans Programmes à accessoires

Sinon téléchargez-le :

http://www.01net.com/telecharger/windows/Multimedia/photo\_numerique/fiches/33029.html

- 1 / Ouvrez Paint
- 2 / Copiez puis coller votre image (clic gauche de souris)

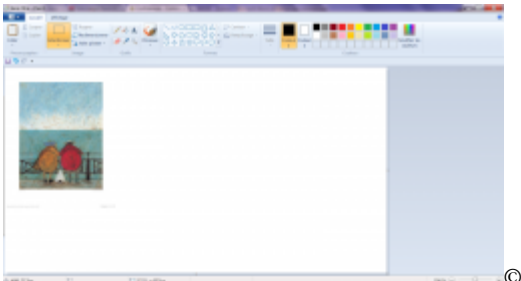

©Doris Earwigging Sam Toft / MENDIE BULLES

## 3 / fonction sélection et redimensionner

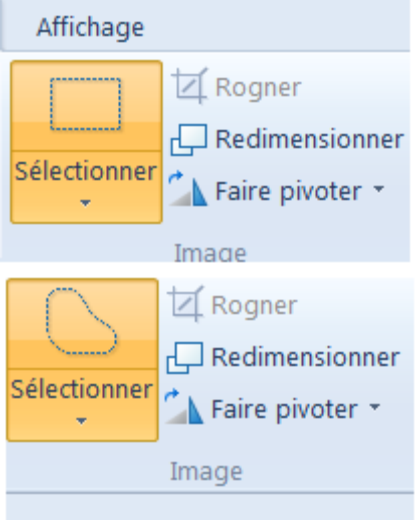

SELECTION /DIMENSION PAINT

Vous pouvez sélectionner toute ou une partie de l'image de façon rectangulaire ou libre

La redimensionner (pourcentage d'agrandissement ou de réduction)

La retourner

Le morceau d'image sélectionné peut être déplacé

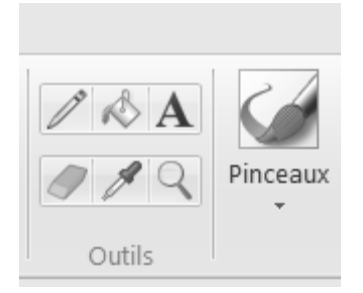

4 / ces fonctions-là couplées avec le choix des couleurs permettent de dessiner, d'effacer, d'introduire du texte (A) de sélectionner une couleur...

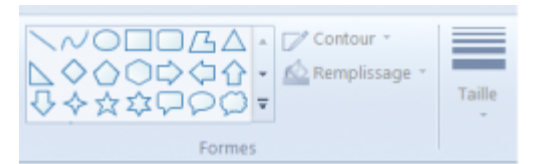

5 / Pour faire une bulle vous choisissez une de ses formes, pensez auparavant à avoir sélectionné la couleur du contour (couleur 1) et de l'intérieur couleur 2. Quand la bulle est en pointillé vous pouvez encore la déplacer, modifier sa forme voire son orientation (chap. 3)

- 6) n'oubliez pas les fonctions de base, annulation, copier et coller qui rendent service
- 7) enregistrer votre image sur votre ordinateur